# **G** Series Centralapparat Snabbstartsguide för installationsprogram (papperskopia)

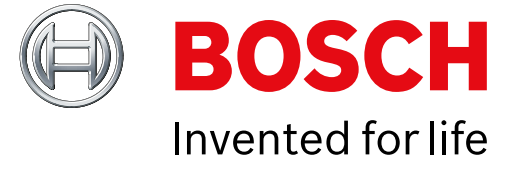

Använd den här handboken när du vill installera ett Bosch B9512G/B8512G-säkerhetssystem. Mer information finns i installationshandboken för centralapparater.

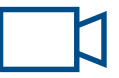

Den här symbolen betyder att du kan titta på praktiska videor genom att använda en QR-läsare på telefonen.

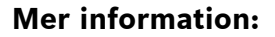

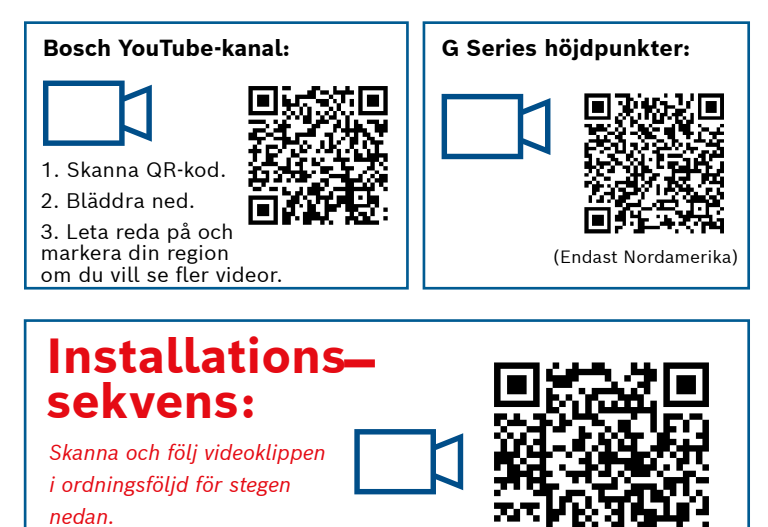

#### Komponentlayout på centralapparaten

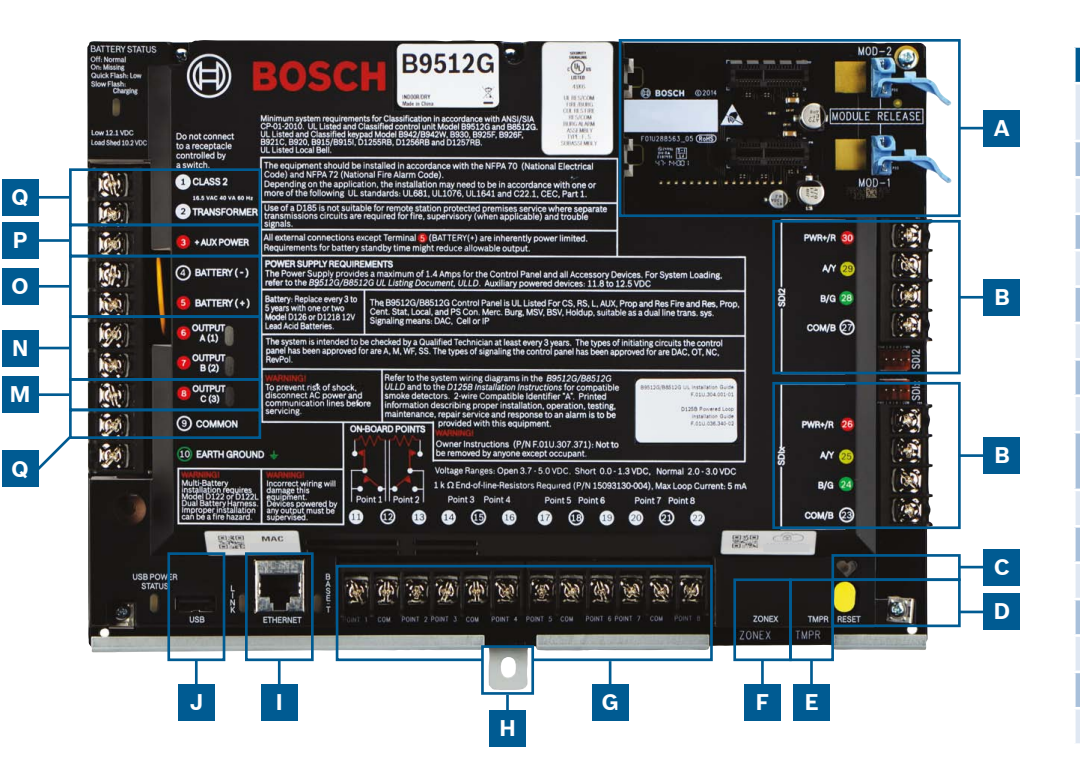

#### Anslutningsplats för centralapparat

| Plats | Objekt               | Beskrivning                          | Specifikation                                                                 |
|-------|----------------------|--------------------------------------|-------------------------------------------------------------------------------|
| А     | MOD-1/MOD-2          | Kommunikationsmodul<br>av plugin-typ | Placeringar av kommunikationsmodul                                            |
| в     | R Y G B              | Enhetsbuss                           | SDI2/SDIx-enhetsbuss (konfigurerbar)                                          |
| с     | ۲                    | Heartbeat-lysdiod                    | Långsamt = normal, snabb = serviceläge                                        |
| D     | Reset                | Återställningsomkopplare             | Tryck in i fem sekunder för att starta eller avsluta serviceläge              |
| E     | TMPR                 | Sabotageskydd                        | Sabotagekontaktsanslutning som tillval (ICP-EZTS)                             |
| F     | ZONEX                | Expansionsbuss                       | Använder B600 till ZONEX- och POPEX-enheter                                   |
| G     | 1 COM 2 till 7 COM 8 | Larmsektioner                        | Åtta fasta övervadade ingångar                                                |
| н     | Montering            | Monteringsskruv                      | Monteringsskruv för centralapparaten                                          |
| I     | ETHERNET             | Ethernet-port                        | Inbyggd Ethernet-anslutning (10Base-T/100Base-T)                              |
| J     | USB                  | USB-port                             | USB-kontakt (för uppdateringar av inbyggd programvara och RPS-<br>anslutning) |
| к     | ÷                    | Jordning                             | Jordanslutning                                                                |
| L     | COMMON               | COMMON                               | Gemensam terminal                                                             |
| м     | С                    | Utgång C (3)                         | Reläutgång (hög växlande låg)                                                 |
| N     | A B                  | Utgång A (1) B (2)                   | Programmerbara reläutgångar (låg växling hög)                                 |
| 0     | +BAT-                | Batteri                              | Reservström                                                                   |
| P     | +AUX Power           | Detektormatning                      | 12 V DC, 1,4 ampere                                                           |
| Q     | CLASS 2 Transformer  | 16.5 V AC, 40 VA                     | Primär strömförsörjning (transformatoranslutning)                             |

## **Steg 1** Montera centralapparaten

#### **Tips från Bosch:**

- ▶ Montera kapslingen innan du monterar centralapparaten.
- Montera centralapparaten i kapslingen med hjälp av den medföljande utrustningen.

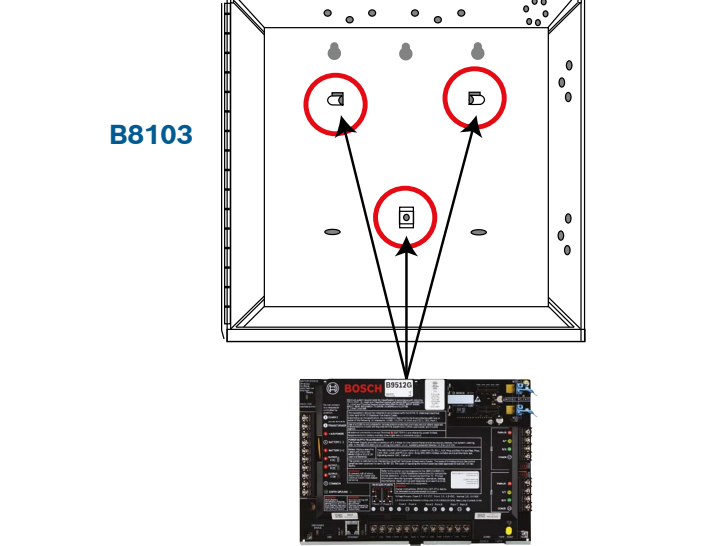

#### Steg 2 Installera en kommunikationsmodul

#### **Tips från Bosch:**

н

В

Q O K

- Sätt in modulens stödben i hålet som är markerat med ett x.
- Mobilnät: placera antennen på kapslingen, dra kabeln inuti och anslut sedan till modulen..
- ▶ Allmänt telefonnät: anslut modulen till ett D166-uttag (RJ31x) med en D161/D162-kabel.

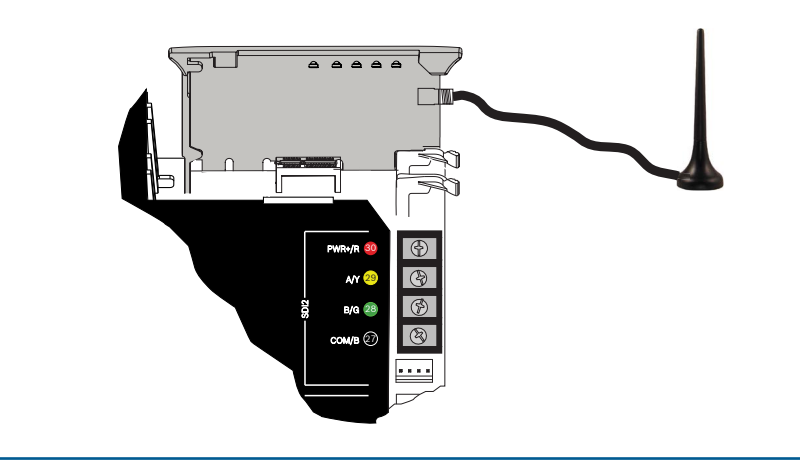

## Steg 3 Installera en manöverpanel

## В

#### **Tips från Bosch:**

Α

G

▶ När du installerar en kompatibel Bosch-manöverpanel läser du i manöverpanelens installationsguide om kopplingsscheman. Grundläggande kablage för manöverpanelen visas nedan.

▶ När du installerar fler än en manöverpanel läser du i manöverpanelens installationsguide om adressinställningarna.

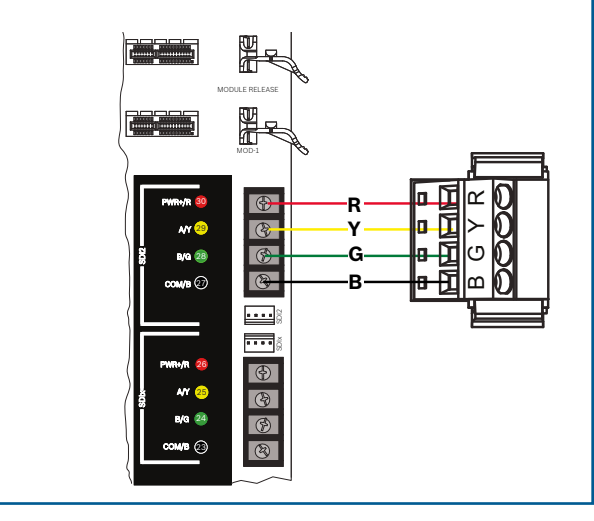

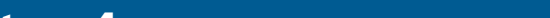

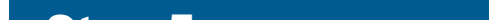

### Steg 4 Installera expansionsmoduler

### Tips från Bosch:

Steg 7

Tips från Bosch:

- Om du installerar flera enheter av samma typ läser du i modulens installationsguide om adressinställningar.
- ▶ Om du installerar en trådlös RADION B810-mottagare ska du bara använda adress 1.

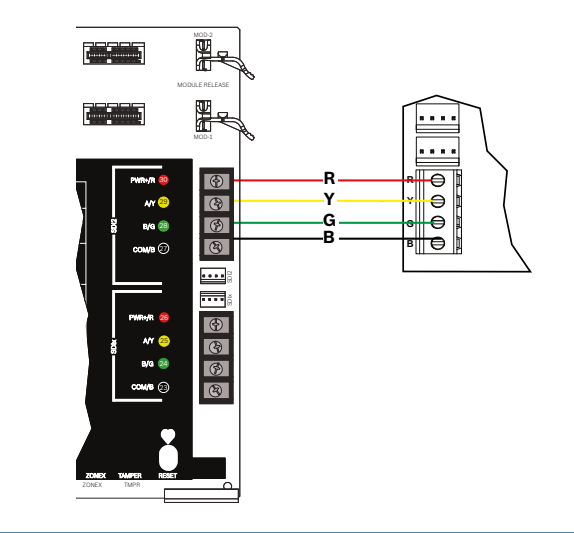

Strömsätt centralapparaten

Anslut kablar till centralapparaten innan du kopplar in batteri eller ström.

• Anslut jordningen till en kopparvattenledning eller något annat som jordar.

## **Steg 5** Installera trådbundna ingångar

#### **Tips från Bosch:**

- Om du använder dubbel EOL, 2K EOL eller inga EOL alls läser du
- i centralapparatens installationsguide om inställningar av centralapparaten.
- Om du använder tvåtrådiga enheter med ström ska du använda en D125B.

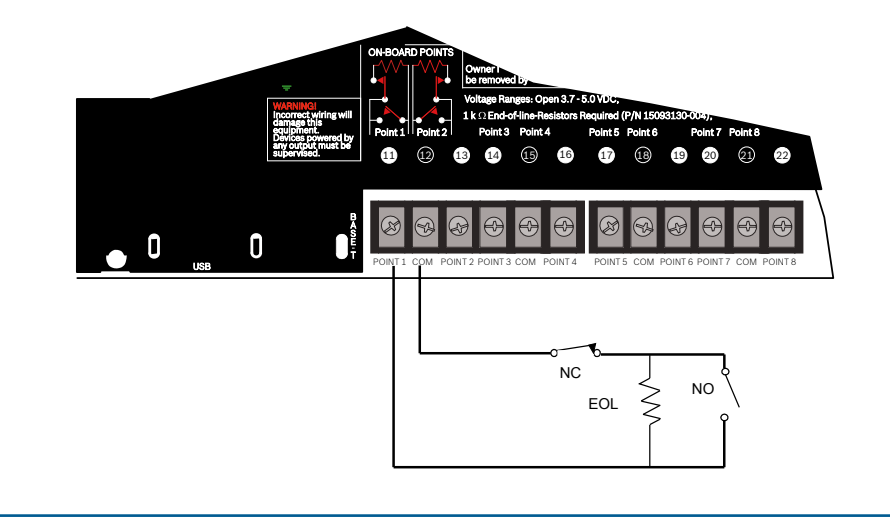

### **Steg 8** Skapa ett centralapparatskonto med hjälp av RPS

### Tips från Bosch:

- Om du konfigurerar med hjälp av installationsserviceportalen går du till steg 11.
- ▶ Installera RPS v6.06 (Remote Programming Software) eller senare. Du kar ladda ned RPS från produktsidan för RPS.
- Följ RPS-kontoassistentens anvisningar när du skapar ett nya centralapparatskonton. Kontoassistenten hjälper sig att skapa ett nytt konto.

► Om RPS inte är tillgängligt kan du programmera med manöverpanelen.

Se installationsanvisningarna för manöverpanelen.

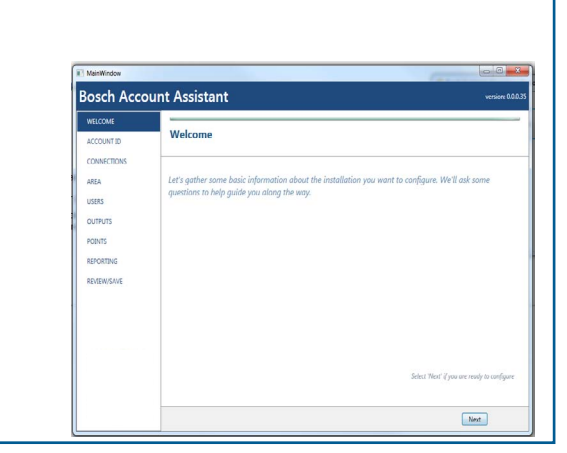

## LN

### **Tips från Bosch:**

- ▶ Utgångar kan ge upp till 1 A vid 12 V DC.
- ▶ Utgång A och B är programmerbara utgångar (form A-kontakter med hög växling).
- ▶ Utgången C är en programmerbar utgång (form A-kontakt med låg växling).

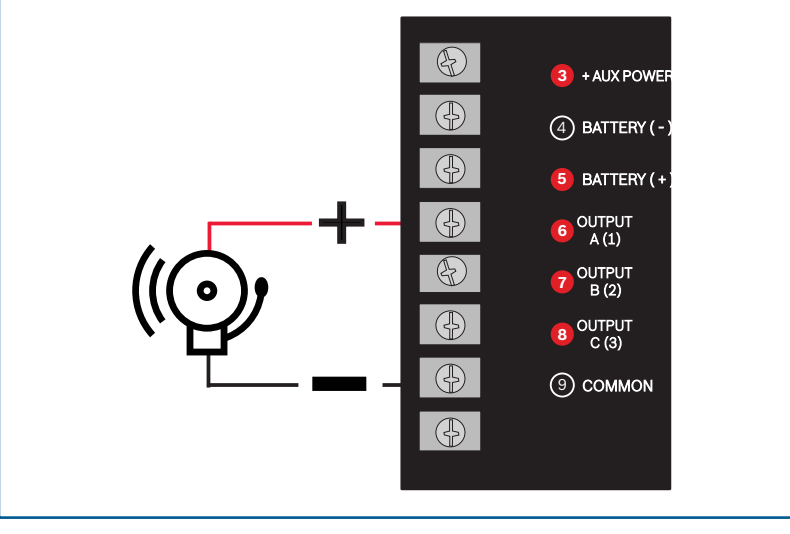

## Steg 9 Ansluta till centralapparaten med hjälp av RPS

I J

### **Tips från Bosch:**

- ► Anslut en dator som har RPS installerat. Direkta RPS-anslutningar kan upprättas via en USB-anslutning eller en Ethernet-anslutning.
- ► Kontoassistenten startar automatiskt när du skapar ett nytt konto.
- För en direkt USB-anslutning använder du en B99 USB-kabel.

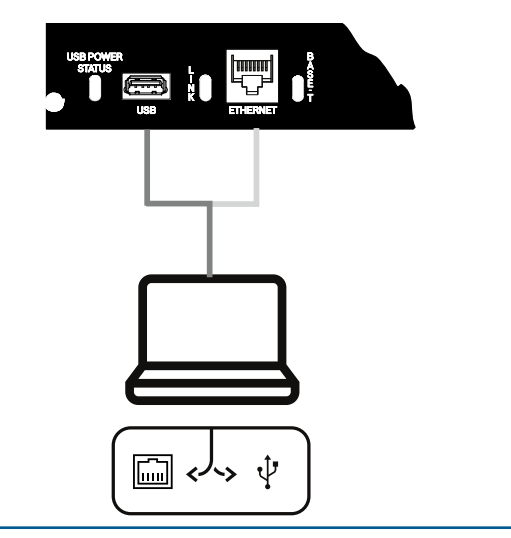

8 8 8 8 8

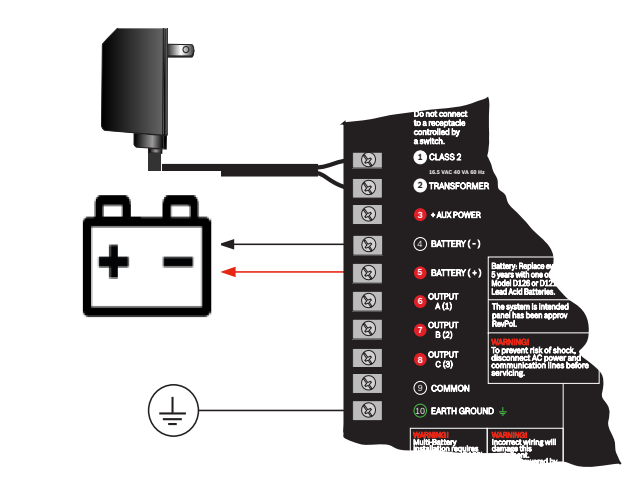

# **G** Series Centralapparat

# Snabbstartsguide för installationsprogram (papperskopia)

(landsspecifika

varianter gäller)

(landsspecifika

varianter gäller)

**B940W** 

Pekskärm

DE-45-18

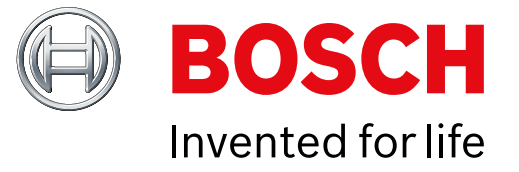

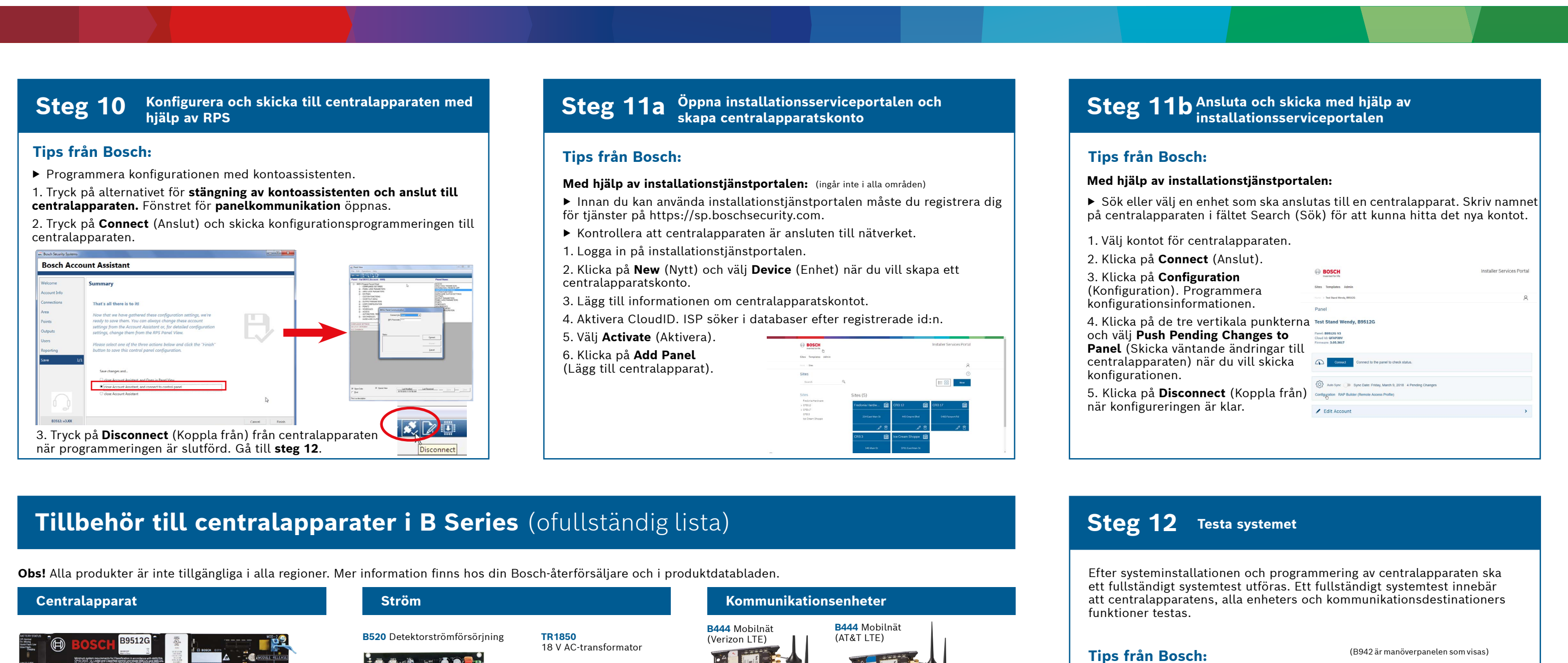

(ingår inte i alla områden)

B430 Telefon

B444 Mobilnät

(Verizon LTE, hot SIN

(ingår inte i alla områden)

**Bostadsbrand** 

(PSTN)

krävs)

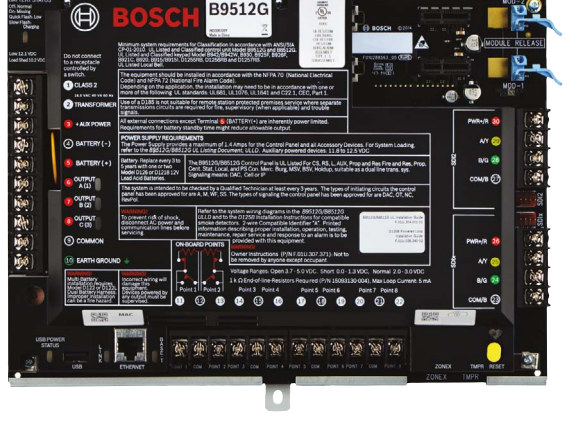

Trådlösa RADION-enheter

## 18 V AC-transformator 7 Ah-batteri 18 Ah-batter D135A Låg batterinivå Koppla från modulen

D1218

#### Manöverpaneler -A-versioner av RADION-enheter används i Nord- och Sydamerika. Andra enheter än -A-enheter används i Europa. Afrika och Australien B942W B942 Pekskärm Pekskärm

D126

D125B Dubbel D192G Modul för över

B443 Mobilnät (HSPA+ SIM-kort krävs)

B450 Fjärrgränssnitt för mobilnät

- Utföra ett gångtest 1. Välj Actions (Åtgärder).
- Välj **Test**. 2.
- 3. Välj Walk Test (Gångtest). 4. Välj ett test du vill göra.
- Skicka testrapport

## BOSCH Test Menu ••• ::: \* ? 14:59 (•)

## Vanliga frågor

Vad har jag för standardkod? Användarkod: 123456 Installatörskod: 123

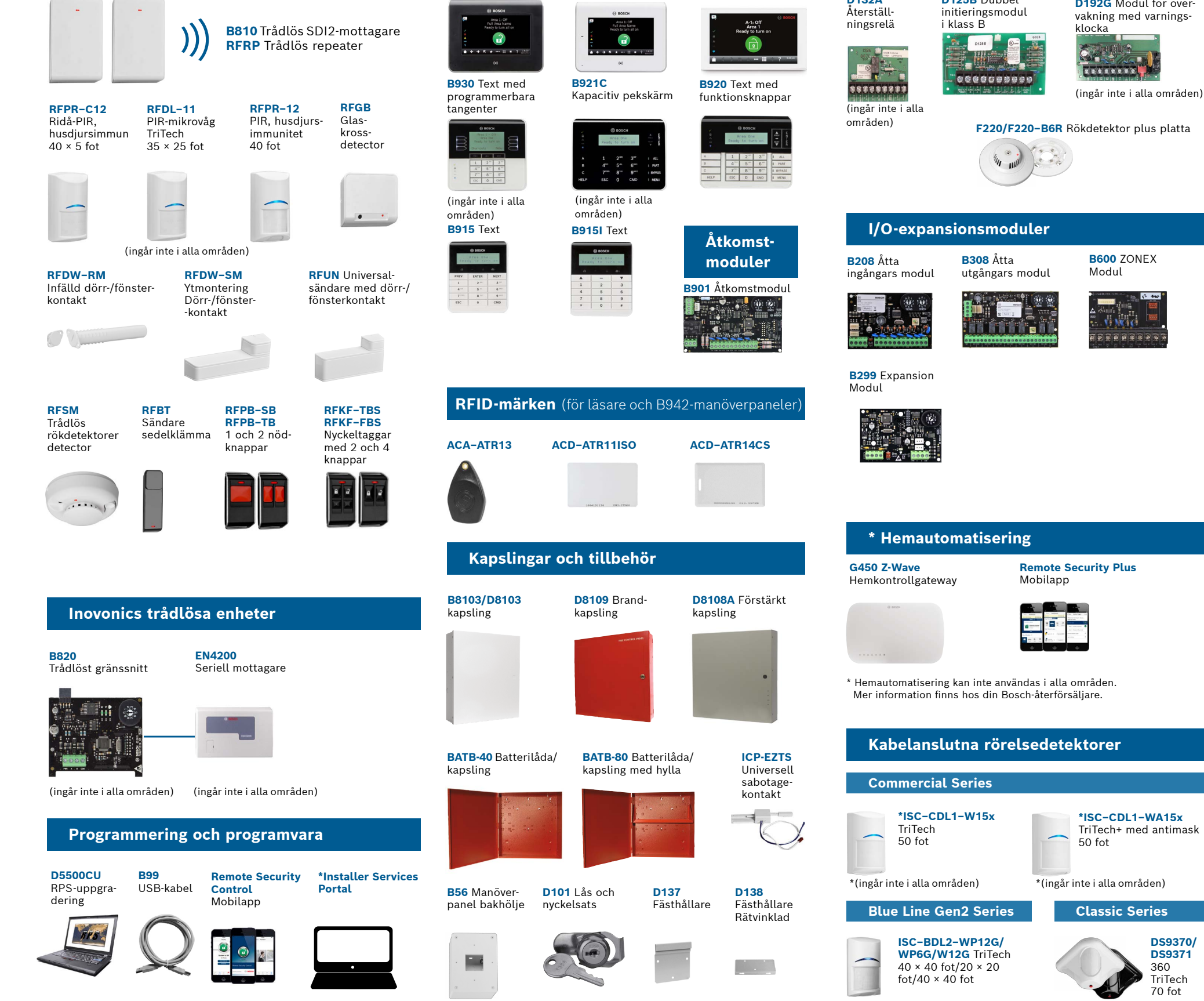

#### Huraktiverar jag detektering av jordningsfel?

B9512G/B8512G-centralapparater levereras med detektering av jordningsfel aktiverat från fabriken. Kontrollera detta genom att öppna centralapparatens RPS-konto och gå till **Panel Wide\_Parameters** (Panelövergripande parametrar) – Miscellaneous (Övrigt) – Ground fault Detection (Detektering av jordningsfel). Kontrollera att funktionen är aktiverad.

#### Hur slår du på och av centralapparaten på distans?

Detta kan göras via Remote Security Control-appen.

#### Hur ansluter jag direkt till centralapparaten med Ethernet?

Centralapparaten är som standard inställd på att automatiskt upptäcka och upprätta en anslutning till RPS när en Ethernet-kabel ansluts mellan dem.

#### Vad behöver jag för att kunna skicka personliga meddelanden?

Om du vill skicka sms måste du använda en mobilnätsmodul och vill du skicka e-post kan du använda antingen en Ethernet- eller mobilnätsanslutning.

#### Hur öppnar jag tjänstläget (Service Mode)?

Tryck och håll ned den gula återställningsknapp i fem sekunder på centralapparaten (avsluta läget genom att upprepa).

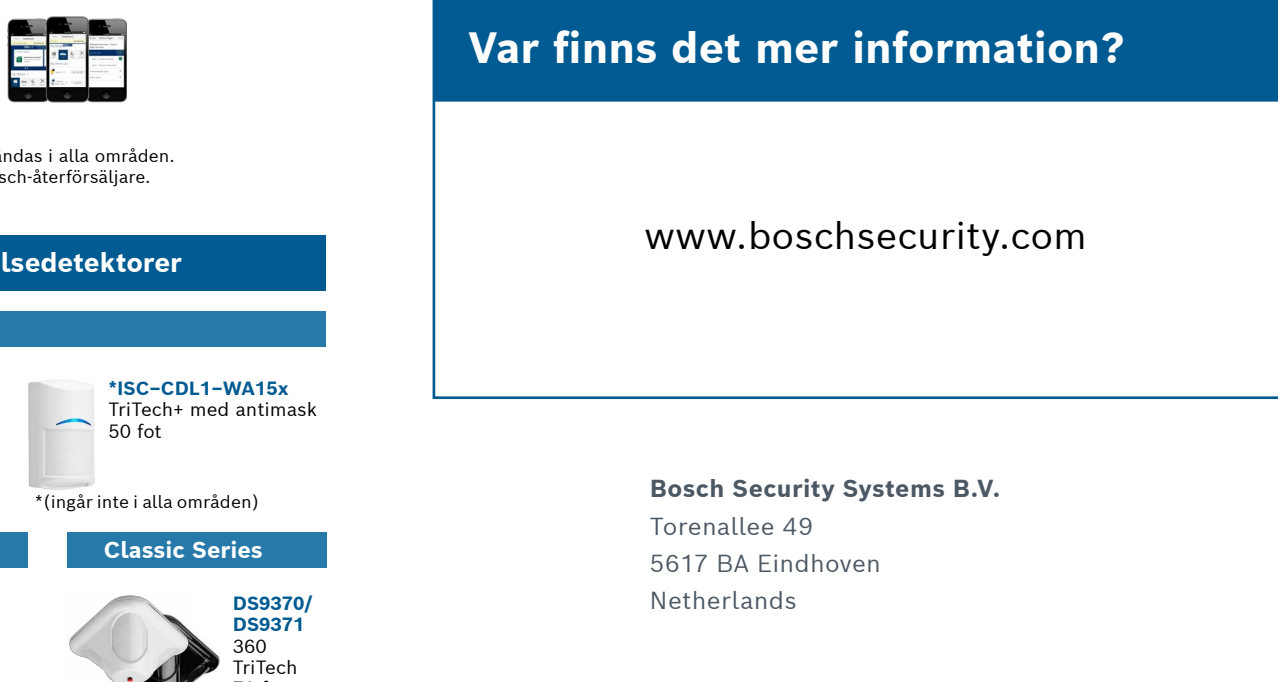

© Bosch Security Systems B.V., 2019 med reservation för ändringar F.01U.368.379 | 04 | 2019.09